## 如何在 Windows 7 中動態調整硬碟空間

PS: 在進行下列步驟之前請先將原來的資料做備份,以免有重要資料遺失.

1. 首先我們按下 「開始功能表 」滑鼠移動至右邊的「電腦」。

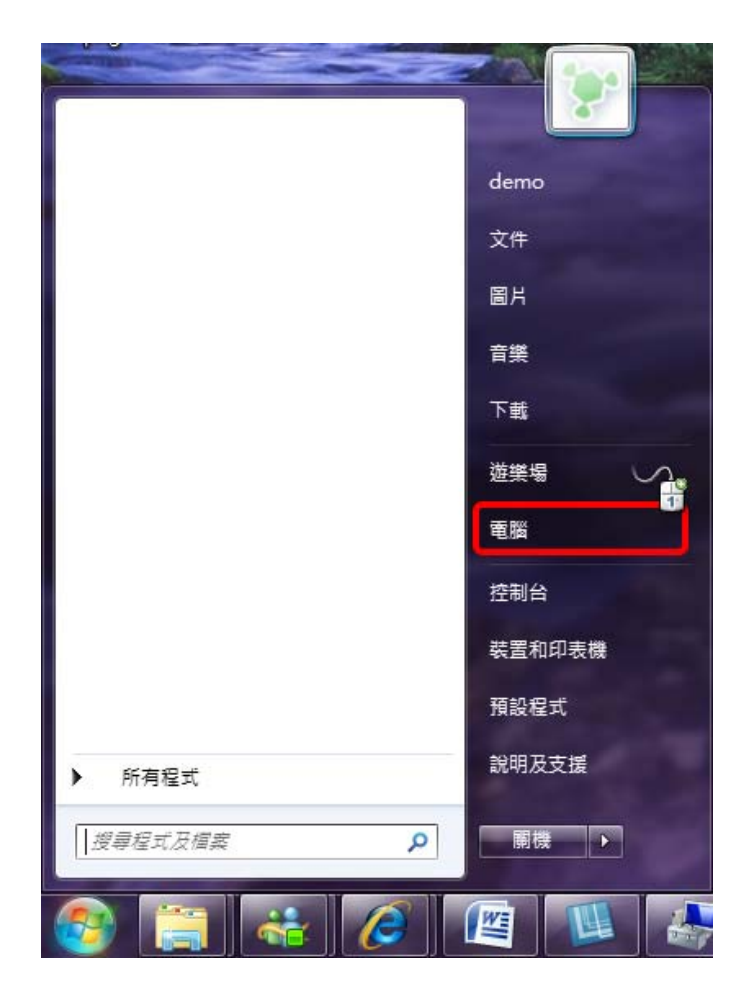

2. 對者「電腦」按下滑鼠右鍵選擇「管理」。

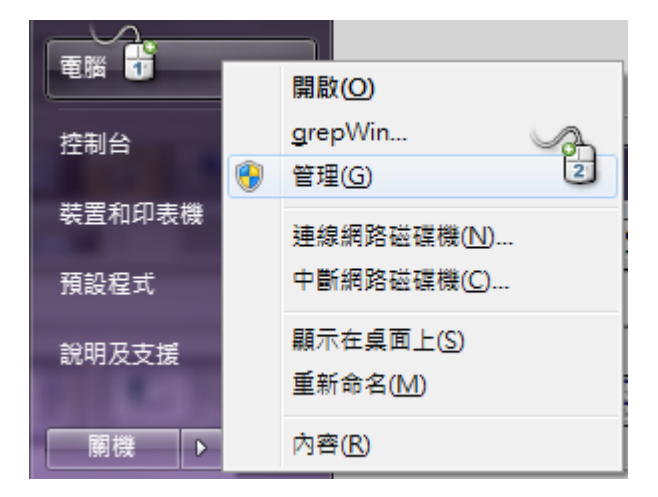

 會開啓「電腦管理」視窗,利用滑鼠點選左邊的「磁碟管理」後右方出現的就是我們電腦 擁有的儲存設備。

| 🌆 電腦管理           |                  |                    |           |            | - 0 <b>X</b> |
|------------------|------------------|--------------------|-----------|------------|--------------|
| 檔案(E) 執行(A) 檢視(∨ | ) 說明( <u>H</u> ) |                    |           |            |              |
| 🗢 🔿 🖄 🖬 🛛 🖬      | 🚯 🗙 📽 🖻 🧕        | 1 😼                |           |            |              |
| 🌆 電腦管理 (本機)      | 磁碟區              | 配置 類型              | 檔案系統      | 狀態         | 動作           |
| ⊿ 🕌 系統工具         | 🗀 (C:)           | 簡單 基本              | NTFS      | 良好         | 磁碟管理 ▲       |
| ▶ 🕑 工作排程器        | 💼 (D:)           | 簡單 基本              | NTFS      | 良好         | ±/4          |
| ▶ 🛃 事件檢視器        | (E:)             | 簡單 基本              | NTFS      | 良好         | 具10 ▶        |
| ▷ 👸 共用資料夾        | System Reserve   | d 簡單 基本            | NTFS      | 良好         |              |
| ▷ 🌆 本機使用者和群約     | SystemDir (F:)   | 簡單 基本              | NTFS      | 艮好         |              |
| ▷ 🚫 效能           |                  |                    |           |            |              |
| 🚔 裝置管理員          |                  |                    |           |            |              |
|                  | < III            |                    |           | •          |              |
| 📄 磁碟管理 🤳         |                  |                    | 5         | 2 -        |              |
| ▷ 📷 服務與應用程式      | / ◎磁碟 0          |                    | 4         |            |              |
|                  | 基本               | S (C:)             | (D:)      |            |              |
|                  | 931.51 GB<br>油油  | 1 209.90 0         | 721.51 GE |            |              |
|                  | 建線               | □ 良好(取)            | 艮好 (王要    |            |              |
|                  |                  |                    |           |            |              |
|                  |                  |                    |           |            |              |
|                  | └──! 磁保 1        | (5)                | Curta P   |            |              |
|                  | 至少<br>298.09.GB  | (E:)               | SystemDi  |            |              |
|                  |                  | 200.00GB<br>良好(使用) | 90.09 GB  |            |              |
|                  |                  | XXX (62/13         | XXX (IS   | <b>J</b> _ |              |
| ۰                | ■ 未配置 ■ 王要領      | 2. 保分割             |           |            |              |
|                  |                  |                    |           |            |              |
|                  |                  |                    |           |            |              |

 這次針對 D 槽來作示範,可以看到目前 D 槽擁有 721.51 GB 相當的大,我們要來將 他再切一個分割區出來。

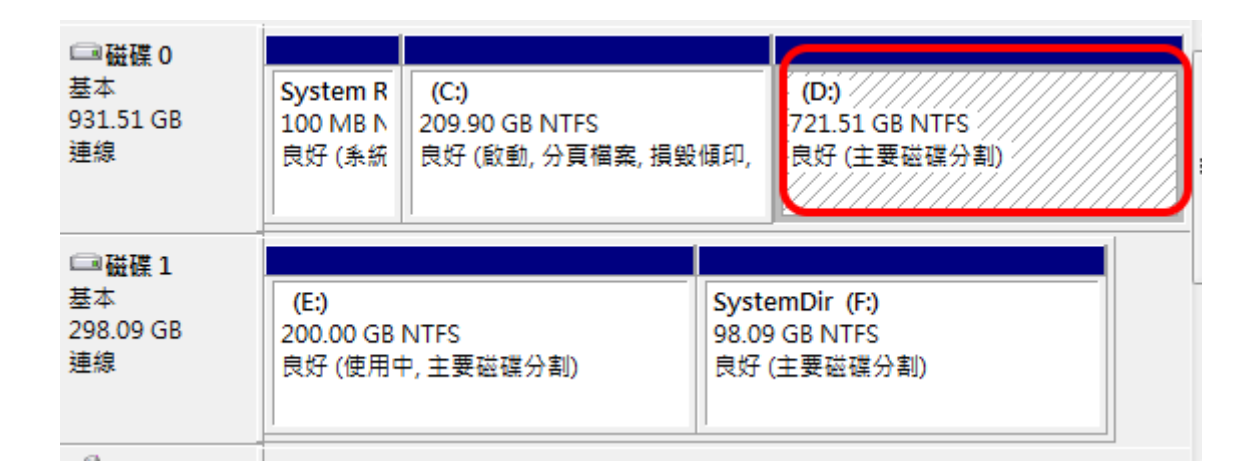

5. 對 D 槽按下滑鼠右鍵,選擇「壓縮磁碟區」。

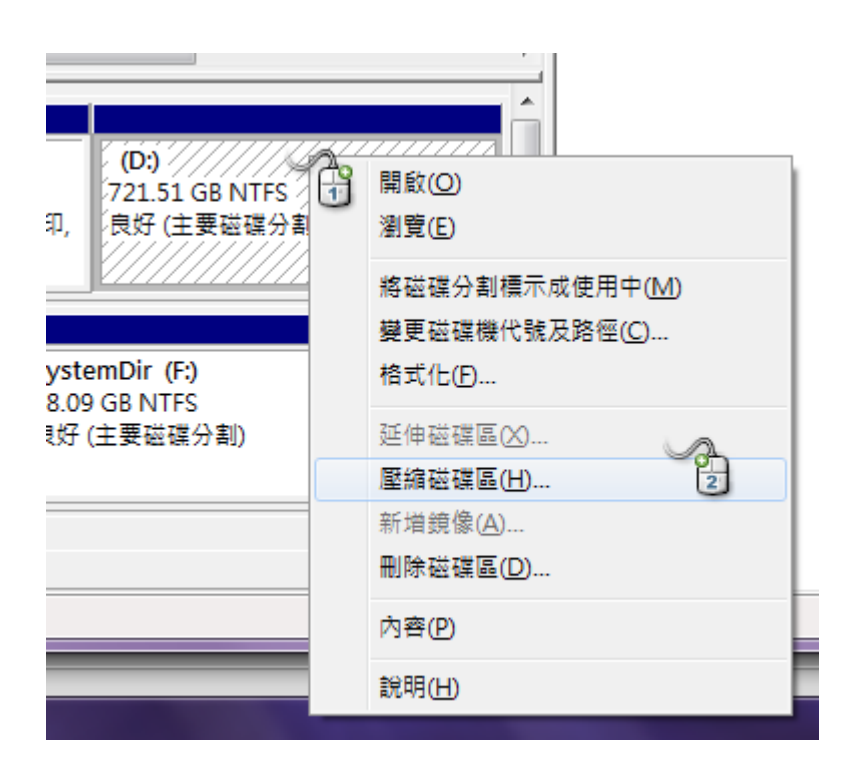

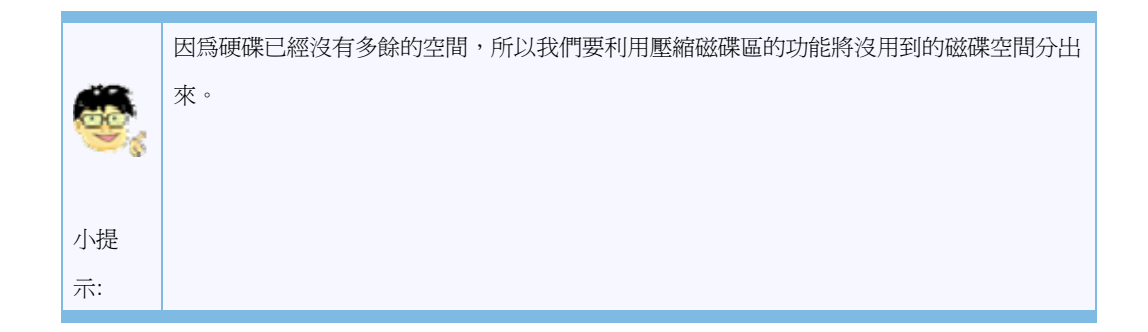

6. 調整要壓縮的空間大小,此例設定為 50 G,選擇好後就可以按下「壓縮」。

| 壓縮 D:                                 | ×               |
|---------------------------------------|-----------------|
| 壓縮前 MB 總計:                            | 738827          |
| 可用壓縮空間 MB 總計:                         | 731014          |
| 輸入要壓縮的空間大小 (MB)(E):                   | 50000           |
| 壓縮後 MB 總計:                            | 688827          |
| ፪  ፪  ፪  ፪  ፪  ፪  ፪  ፪  ፪  ፪  ፪  ፪  ፪ | 8。如需已完成操作的詳細    |
| 如需詳細資訊,諸參閱「磁碟管理」說明中的壓縮                | <u> 基本磁碟區</u> 。 |
|                                       |                 |

7. 回到「電腦管理」視窗後會看到多了一個未配置的區域。

| □■磁碟 0<br>基本<br>931.51 GB<br>連線 | Syster<br>100 M<br>良好 (J        | <b>(C:)</b><br>209.90 GB NTFS<br>良好 (啟動, 分頁檔案, 掛 | (D)<br>672<br>良好 | )<br>.68 GB NTFS<br><sup>R</sup> (主要磁碟分割)      | 48.83 GB<br>未配置 |
|---------------------------------|---------------------------------|--------------------------------------------------|------------------|------------------------------------------------|-----------------|
| □■磁碟 1<br>基本<br>298.09 GB<br>連線 | <b>(E:)</b><br>200.00(<br>良好 (使 | GB NTFS<br>用中, 主要磁碟分割)                           |                  | SystemDir (F:)<br>98.09 GB NTFS<br>良好 (主要磁碟分割) |                 |

8. 對者「未配置」區域按滑鼠右鍵,選擇「新增簡單磁碟區」。

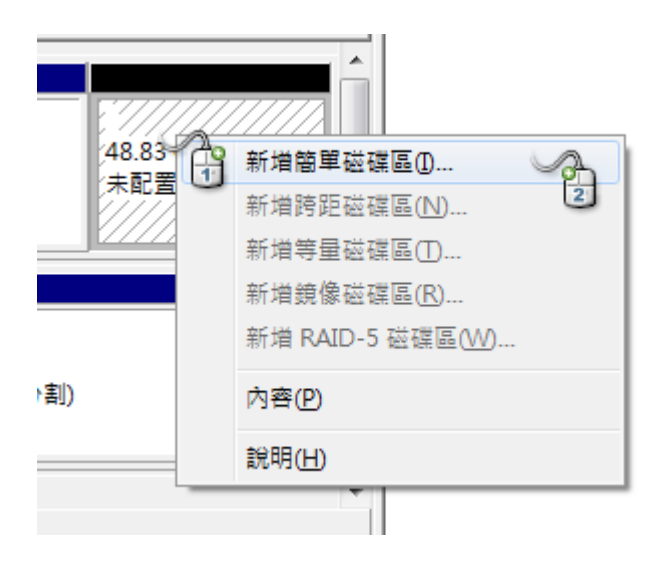

9. 選擇「下一步」。

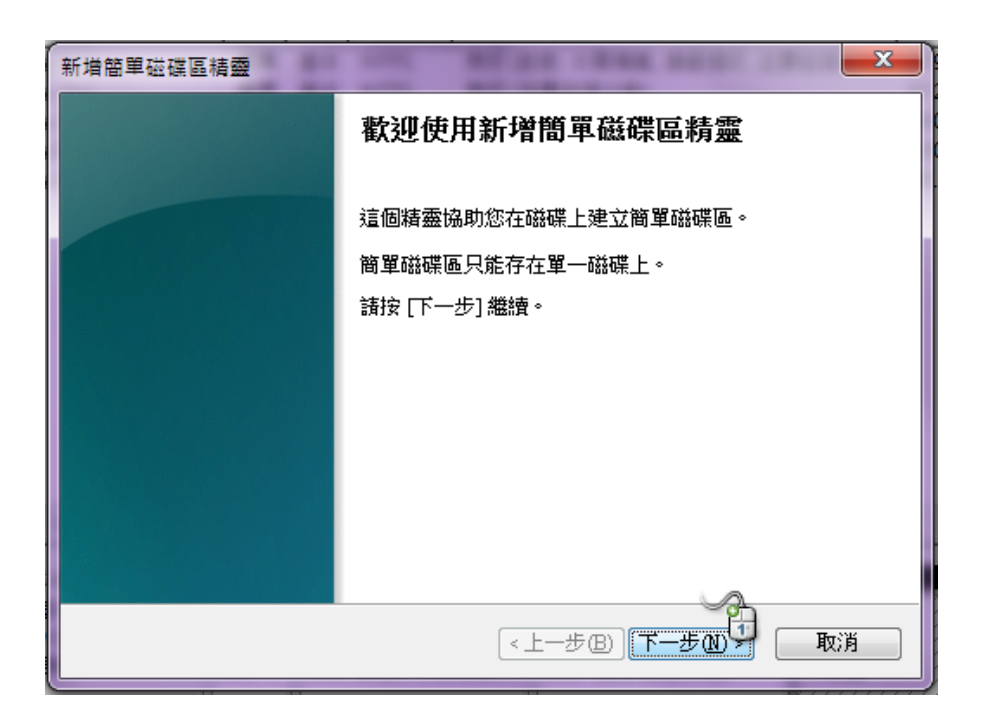

10. 可以選擇你要新增的磁碟大小,本例就使用剛剛分出來的 50 G 設定完畢後按「下一步」。

|                                  | 10.0             |
|----------------------------------|------------------|
| 新増簡單磁碟區精靈                        |                  |
| <b>指定磁碟區大小</b><br>選擇一個介於最大和最小的磁磁 | <b>贳區</b> 大小。    |
| 磁碟空間最大值 (MB):                    | 50000            |
| 磁碟空間最小值 (MB):                    | 8                |
| 簡單磁碟區大小 (MB)(2):                 | 50000            |
|                                  |                  |
|                                  |                  |
|                                  |                  |
|                                  | <上─步®) 下─步® → 取消 |

11. 接者選擇您的磁碟機代號或是要選擇附掛到某各資料夾,本例為設定為 G 槽,設定完
 畢後按「下一步」。

| 新増簡單磁碟區精靈                                                              |
|------------------------------------------------------------------------|
| <b>指派磁碟機代號或路徑</b><br>您可以為磁碟分割指派磁碟機代號或路徑,讓存取更方便。                        |
| ● <u>指定下列磁碟穩代號(4)</u><br>● 掛在下列空的 NTFS 資料夾上(M):<br>◎ 不指派磁碟機代號或磁碟機路徑(2) |
| <上一步图)下一步图> 取消                                                         |

12. 再來要選擇是否要格式化磁碟機,建議不要修改直接按「下一步」。

| 新増簡單磁碟區精靈                         |                 |  |  |
|-----------------------------------|-----------------|--|--|
| 磁碟分割格式化<br>您必须先將這個磁碟分割格式化,才能儲存資料。 |                 |  |  |
| 請選擇您是否要格式化這個磁碟區                   | 區,如果要,您要使用什麼設定。 |  |  |
| ○ 不要格式化這個磁碟區(D)                   |                 |  |  |
| ◎ 用下列設定將這個磁碟區格                    | 式化回             |  |  |
| 檔案系統(E):                          | N TFS -         |  |  |
| 配置單位大小( <u>A</u> ):               | 預設              |  |  |
| 磁碟區標籤(型):                         | 新增磁碟區           |  |  |
| ☑ 執行快速格式化(P)                      |                 |  |  |
| 📃 啟用檔案及資料夾壓網                      | 音(E)            |  |  |
|                                   |                 |  |  |
|                                   | <上一步B) 下一步M) 取消 |  |  |

 已經完成新增一個磁碟區的功能了, 視窗中會顯示您的選擇與設定, 請按「完成」 關閉 這個視窗。

| 新増簡單磁碟區精靈 |                                                                                                    |
|-----------|----------------------------------------------------------------------------------------------------|
|           | 完成新增簡單磁碟區精靈                                                                                                    |
|           | 您已順利完成新增簡單磁碟區精靈。                                                                                                    |
|           | 您已選取下列設定:<br>脑標區類型: 簡單硫磲區<br>選取的磁碟: 磁碟 0<br>磁碟區大小: 50000 MB<br>磁碟機代號或路徑: G:<br>檔案系統: NTRS<br>配置單位大小: 預設<br>磁碟區標籤: 新增磁碟區<br>性速起式化: 早<br>要關閉這個精靈, 請按一下 [完成]。 |
|           | 《上一步图》 完成 取消                                                                                                    |

14. 可以看到我們已經擁有一個「新增磁碟區」這時候我們就多了 G 槽可以使用了。

| □■磁碟 0<br>基本<br>931.51 GB<br>連線 | Syster<br>100 M<br>良好 (J                          | <b>(C:)</b><br>209.90 GB NTFS<br>良好 (敵動, 分頁檔案, 排 | (D:<br>672<br>良好 | ;)<br>.68 GB NTFS<br>F (主要磁碟分割)                | 新増磁碟區 (G.<br>48.83 GB NTFS<br>良好 (邏輯磁碟 | )<br>;<br>機) |
|---------------------------------|---------------------------------------------------|--------------------------------------------------|------------------|------------------------------------------------|----------------------------------------|--------------|
| □ 磁碟 1<br>基本<br>298.09 GB<br>連線 | <b>(E:)</b><br>200.00 GB NTFS<br>良好 (使用中, 主要磁碟分割) |                                                  |                  | SystemDir (F:)<br>98.09 GB NTFS<br>良好 (主要磁碟分割) |                                        |              |

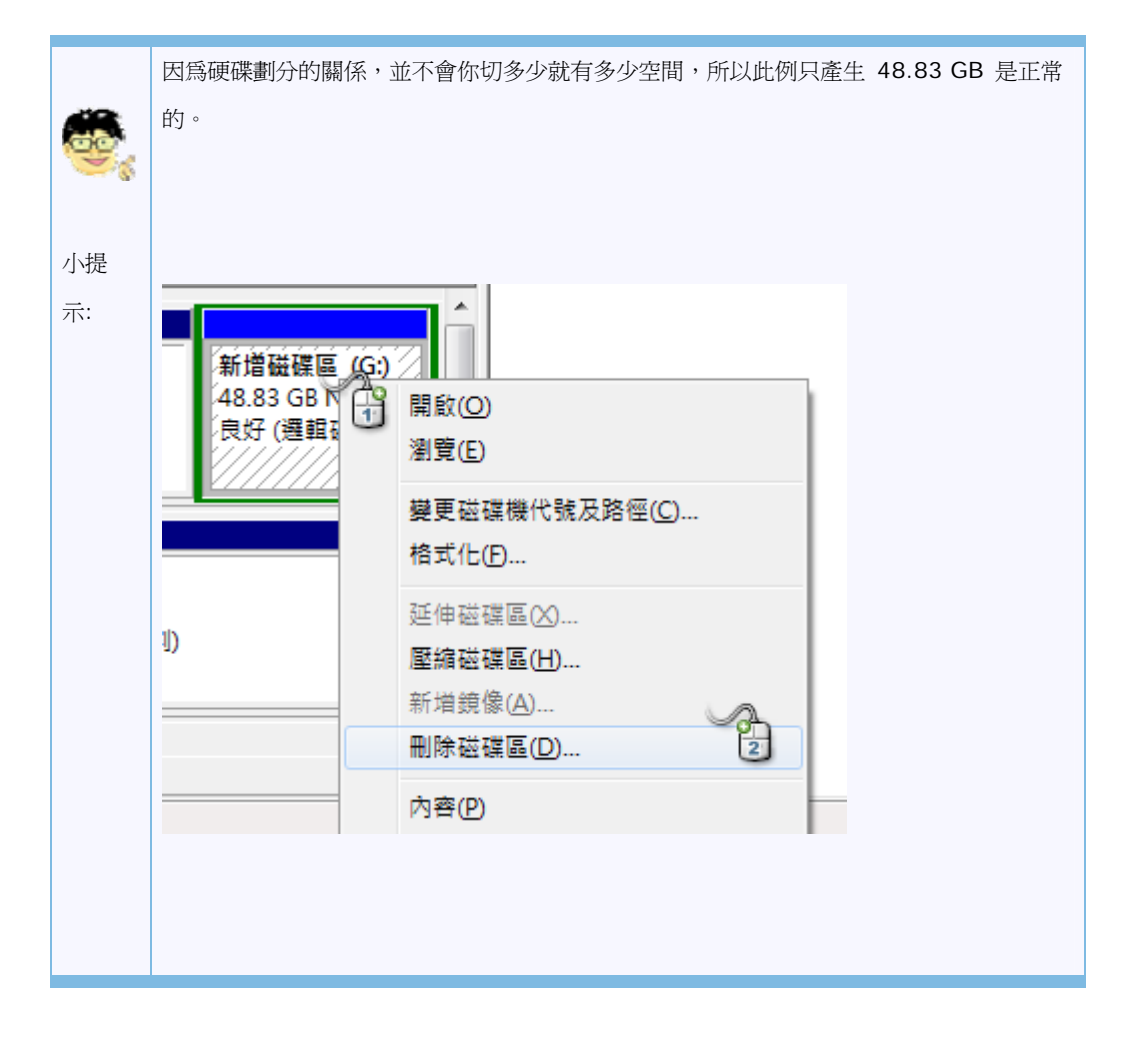

15. 假設我們現在想要移除一個磁碟區也很簡單,對要移除的磁碟區按滑鼠右鍵選擇「刪除磁碟區」。

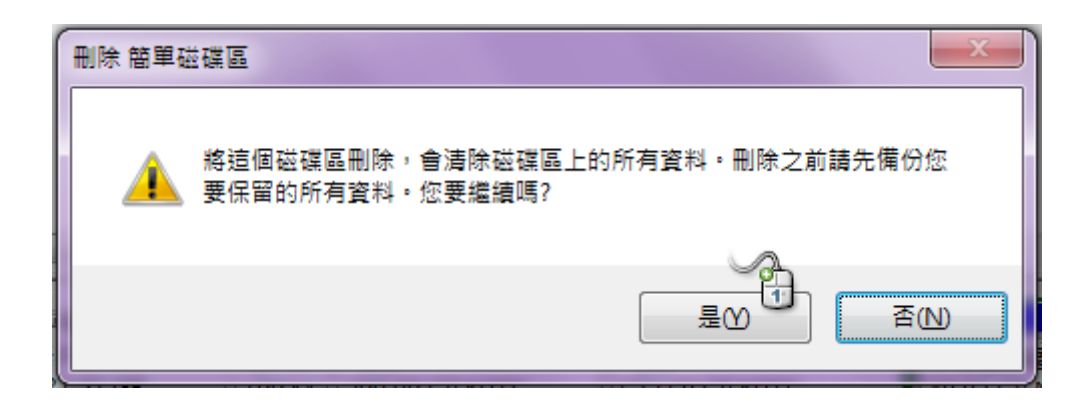

16. 系統會警告刪除磁碟區會刪除所有資料,確定後請按下「是」。

| 磁碟管理                                                         |
|--------------------------------------------------------------|
| 分割磁碟區 新增磁碟區 (G:) 簡單磁碟區 目前正在使用中。如果您要強迫刪除此分<br>割磁碟區,請按 [是] 按鈕。 |
| 警告: 強迫刪除可能會引起使用此分割磁碟區時,應用程式意外的錯誤。您要繼續<br>嗎?                  |
|                                                              |

17. 如果已經有使用了系統還會再發出第二次警告,看完以後請選擇「是」。

| □■磁碟 0<br>基本<br>931.51 GB<br>連線         | Syster<br>100 M<br>良好 (J       | <b>(C:)</b><br>209.90 GB NTFS<br>良好 (啟動, 分頁檔案, 排 | (D)<br>672<br>良好 | <b>:)</b><br>.68 GB NTFS<br>f (主要磁碟分割)         | 48.83 GB<br>可用空間 |  |
|-----------------------------------------|--------------------------------|--------------------------------------------------|------------------|------------------------------------------------|------------------|--|
| □ <b>·磁碟 1</b><br>基本<br>298.09 GB<br>連線 | <b>(E:)</b><br>200.00<br>良好 (使 | GB NTFS<br>用中, 主要磁碟分割)                           |                  | SystemDir (F:)<br>98.09 GB NTFS<br>良好 (主要磁碟分割) |                  |  |

18. 刪除完畢後會變成「可用空間」。

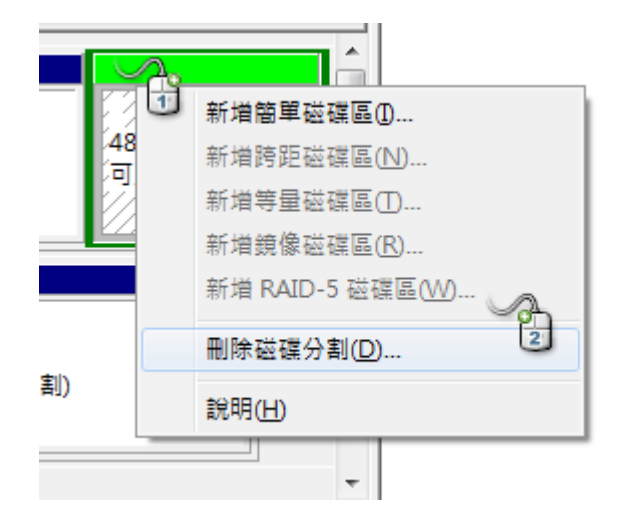

19. 對者「可用空間」按下「刪除磁碟分割」。

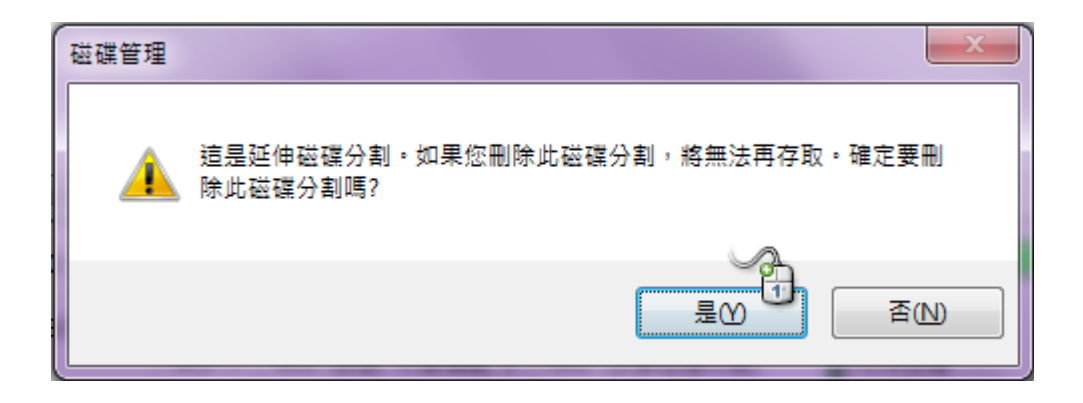

20. 「可用空間」就會變成「未配置」。

| □□磁碟 0<br>基本<br>931.51 GB<br>連線 | Syster<br>100 M<br>良好 (፤       | <b>(C:)</b><br>209.90 GB NTFS<br>良好 (啟動, 分頁檔案, 排 | (D)<br>672<br>良好 | )<br>.68 GB NTFS<br><sup>7</sup> (主要磁碟分割)      | 48.83 GB<br>未配置 |  |
|---------------------------------|--------------------------------|--------------------------------------------------|------------------|------------------------------------------------|-----------------|--|
| □■磁碟 1<br>基本<br>298.09 GB<br>連線 | <b>(E:)</b><br>200.00<br>良好 (使 | GB NTFS<br>用中, 主要磁碟分割)                           |                  | SystemDir (F:)<br>98.09 GB NTFS<br>良好 (主要磁碟分割) |                 |  |

21. 我們現在要把「未配置」的空間放回 D 槽,因此在 D 槽上按滑鼠右鍵,選擇「延伸磁 碟區」。

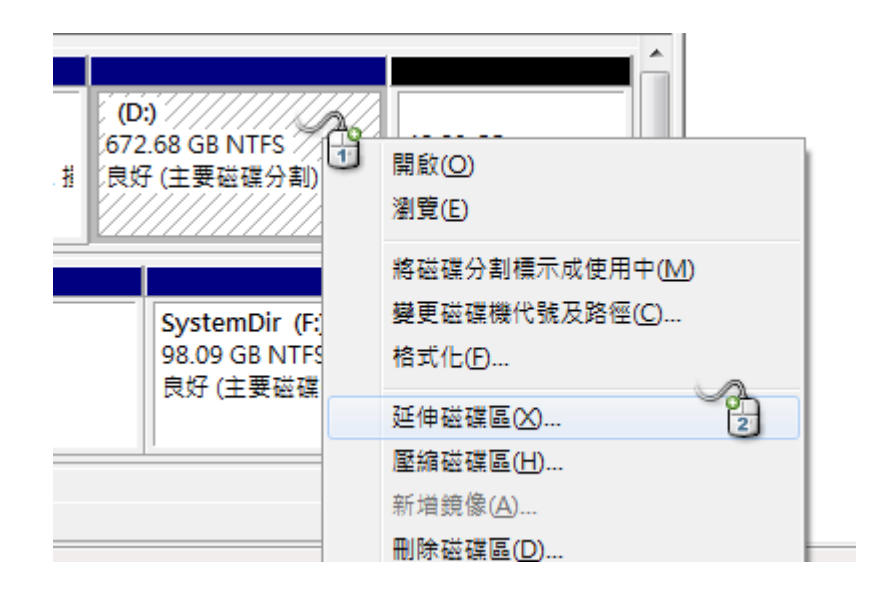

22. 系統會跳出「延伸磁碟區精靈」請按「下一步」。

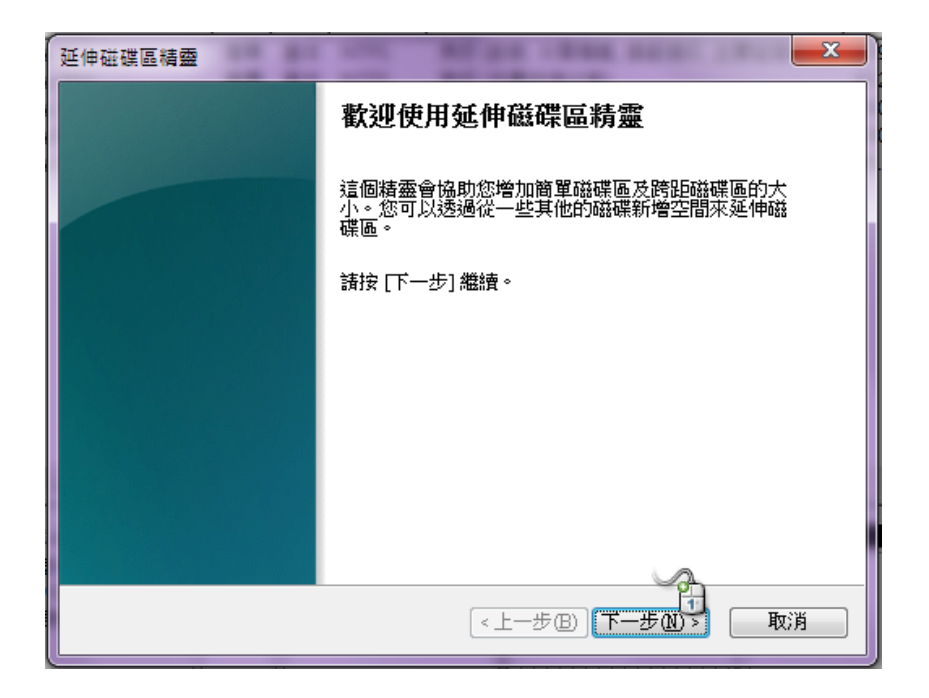

23..因為我們只有一個未配置的空間所以也只能選擇一個,請調整你要合起來的空間大小, 此例就是全部合併因此選擇 50 GB,選擇完畢請按「下一步」。

| 延伸磁碟區精靈                        | <b>×</b>                             |
|--------------------------------|--------------------------------------|
| 選取磁碟<br>您可以在一些磁碟上使用空格?         | 來延伸磁碟區。                              |
| 您只能將磁碟區延伸到下面顯<br>區,或要延伸的磁碟區是開機 | 示的可用空間,因為您的磁碟無法轉換為動態磁碟<br>磁碟區或系統磁碟區。 |
| 可用的(型):                        | 選取的(፩):                              |
|                                | 新增( <u>A</u> ) > 磁碟 0 50000 MB       |
|                                | <移除(R)                               |
|                                | < 全部移除( <u>M</u> )                   |
| 磁碟區大小總計(MB):                   | 738827                               |
| 可用空間最大值(MB):                   | 50000 21                             |
| 選取空間用量(MB)(E):                 | 50000                                |
|                                | 《上一步图》下一步图3 取消                       |

24. 完成了延伸磁碟區的設定,請按「完成」關閉這個視窗。

| 延伸磁碟區精靈 |                                       |
|---------|---------------------------------------|
|         | 完成延伸磁碟區精靈                             |
|         | 您已選取下列設定:<br>選取的磁碟:磁碟 0 (50000 MB)    |
|         | ───────────────────────────────────── |
|         |                                       |
|         | 《上一步图》 完成 型 取消                        |

25. 回到「電腦管理」視窗我們可以看到, D 槽又恢復了原始的大小。

| □■磁碟 0<br>基本<br>931.51 GB<br>連線 | System R<br>100 MB N<br>良好 (系統      | <mark>(C:)</mark><br>209.90 GB NTFS<br>良好 (啟動, 分頁檔案, 損毀 | 頃印,                           | <b>(D:)</b><br>721.51 GB NTFS<br>良好 (主要磁碟分割) |  |
|---------------------------------|-------------------------------------|---------------------------------------------------------|-------------------------------|----------------------------------------------|--|
| □■磁碟 1<br>基本<br>298.09 GB<br>連線 | <b>(E:)</b><br>200.00 GB<br>良好 (使用中 | NTFS<br>P, 主要磁碟分割)                                      | <b>Syste</b><br>98.09<br>良好 ( | mDir (F:)<br>GB NTFS<br>主要磁碟分割)              |  |

PS: 若是針對 C 磁碟空間不足問題,請參考以下方式解決:

開始-->滑鼠移至"電腦"按下滑鼠右鍵-->選擇"管理"-->點選"磁碟管理"-->在"D 磁區"按下滑鼠右 鍵選擇"刪除磁碟區"-->選擇"Yes"-->將游標移至"C 磁區"按下滑鼠右鍵-->選擇"延伸磁碟區"-->選 擇"下一步"-->在"選取空間用量"的地方填寫欲增加的容量-->按下"完成"-->在"未配置"的空間點 選滑鼠右鍵-->選擇"新增簡單磁碟區"-->選擇"下一步"-->選擇"下一步"-->選擇"下一步"-->因選"執 行快速格式化後"選擇"下一步"-->選擇"完成"-->當"D 磁區"出現狀況良好即完成.